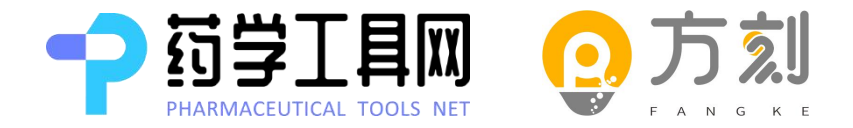

药学工具网与中国健康促进基金会医药知识管理专项基金(MKM)专家委员会强强联合进行药师服务能力提升培训课程的研发工作, 为药师提供最具权威性和专业性的学习内容;

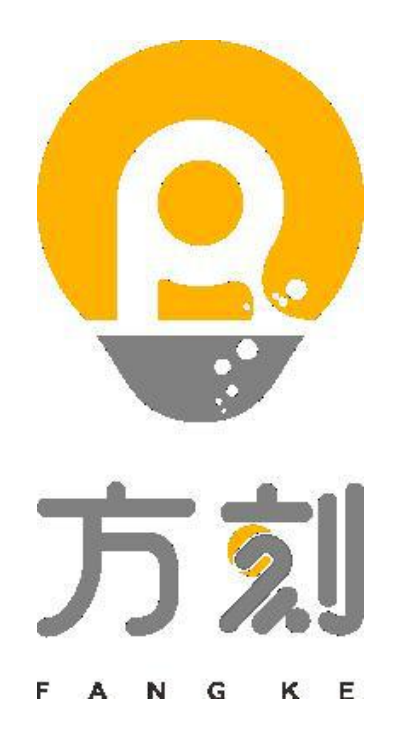

#### 赋能利器 | 精雕细刻

"方"暨审方之意 "刻"暨刻度、标准之意思

药师——审方第一责任人,合理用药,事关重大 容不得半点差错,面对处方,当"精雕细刻"并 不断提升个人审方及服务能力,应对大背景下药 师转型之趋势。

"方刻"药师赋能利器,服务转型之路,愿与药师同行

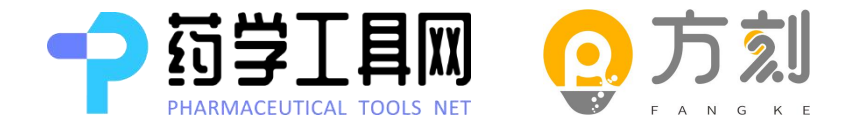

### 药学工具网---报名操作及考试流程

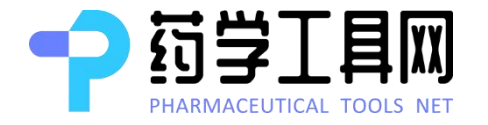

## 网址:<u>www.yxgj.net</u>;点击右上角注册,并完成注册,已有账号点击登录;

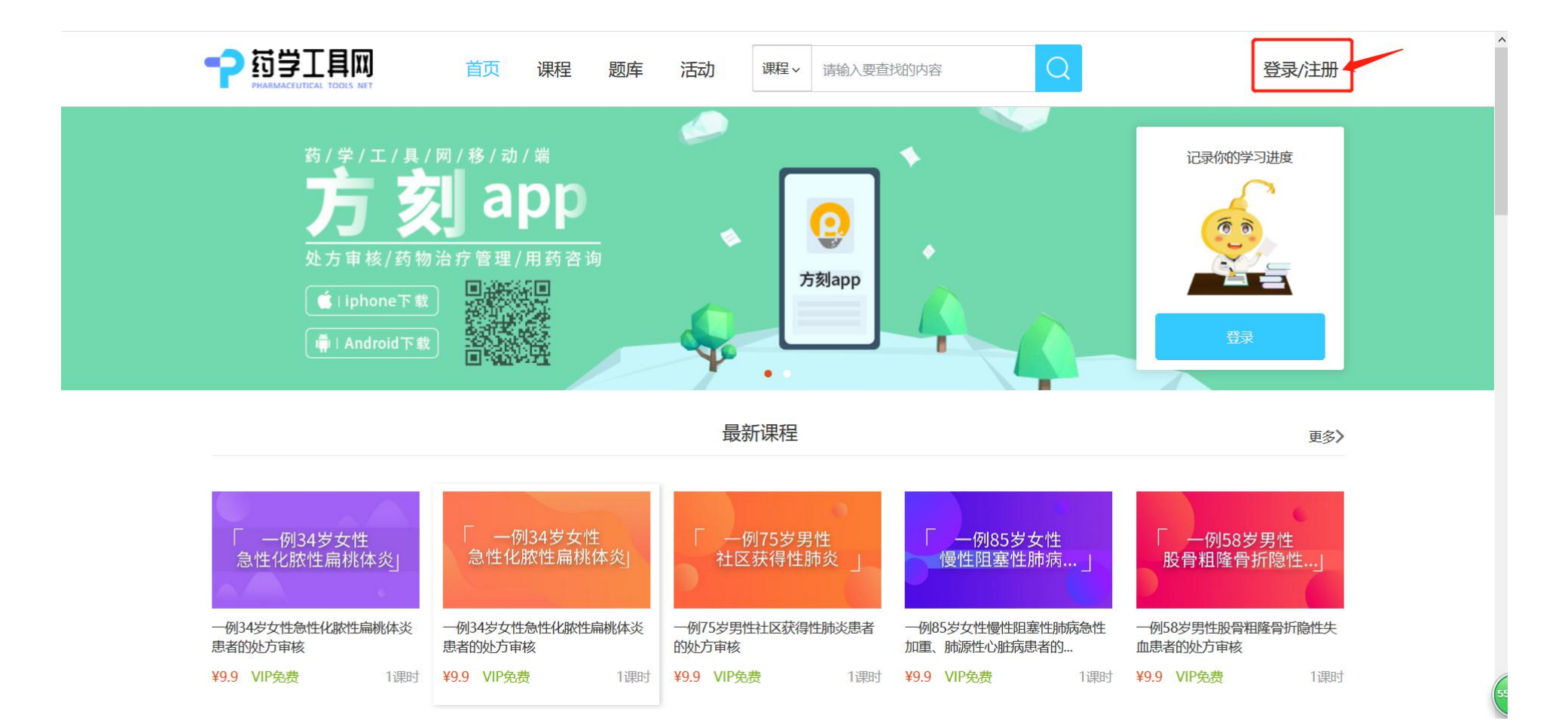

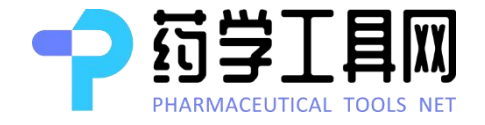

### 完善个人信息:单击右上角个人手机号,在弹出的选项 中单击"个人设置",进入个人信息填写页面完善信息

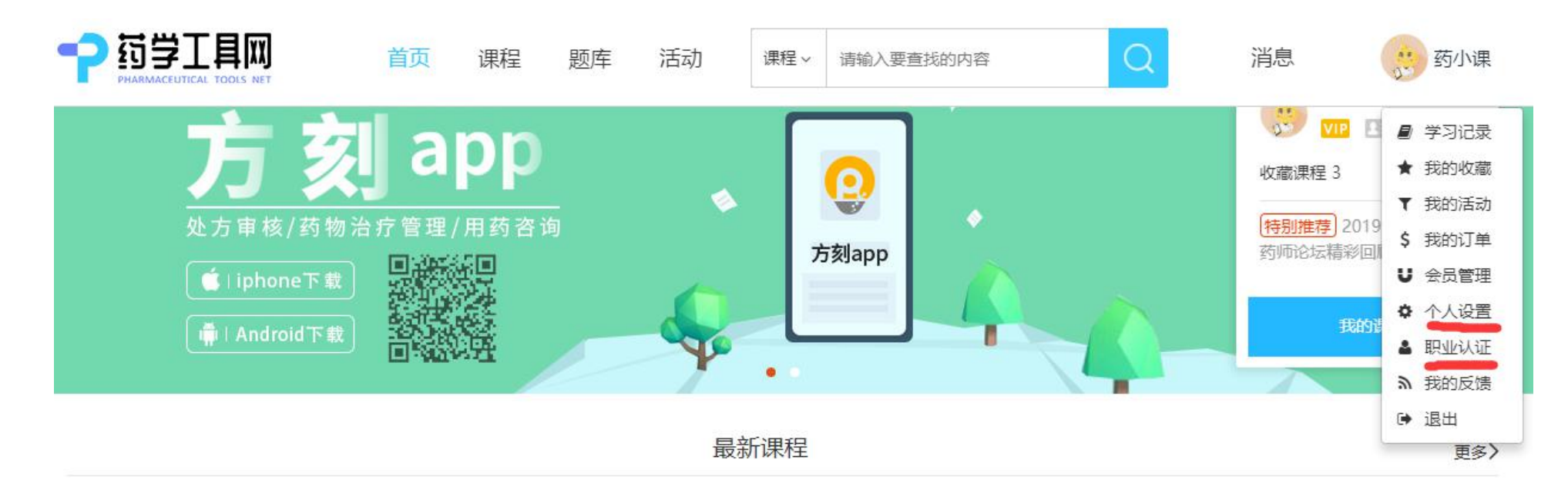

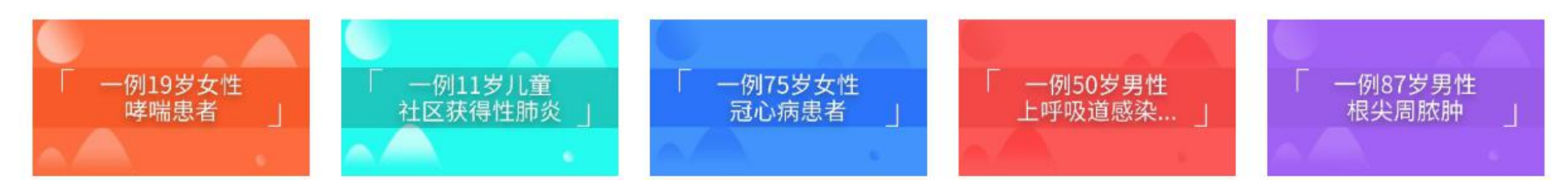

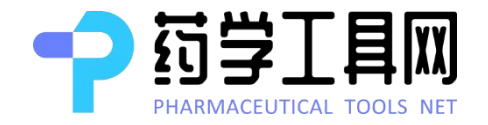

**职业认证:**单击右上角个人手机号,在弹出的选项中单击"职业认证",进入职业认证页面填写页面完善包括 姓名、性别、身份证号、身份证照片、职业、职称、所 在医院名称、工作证照片等个人信息并提交认证审核。

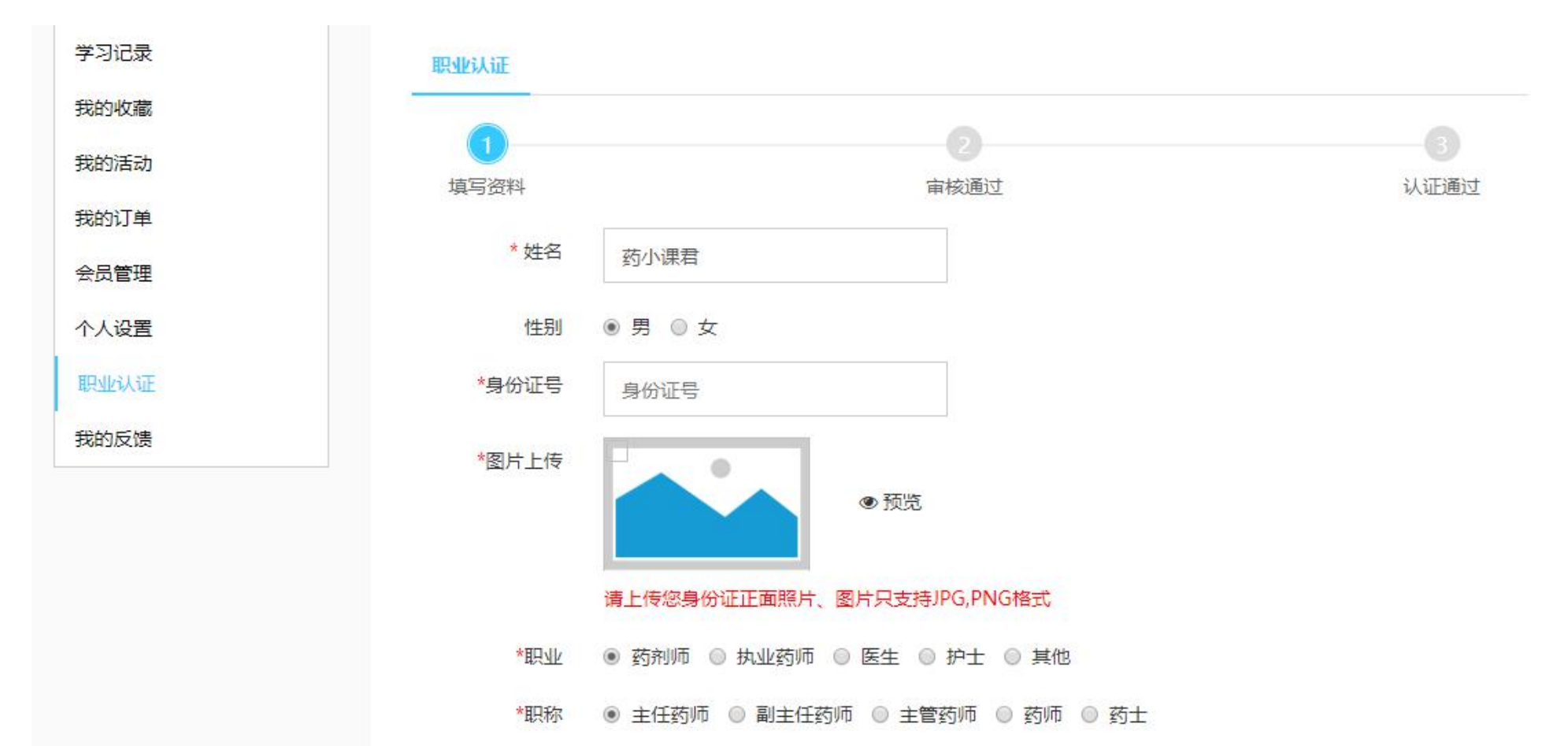

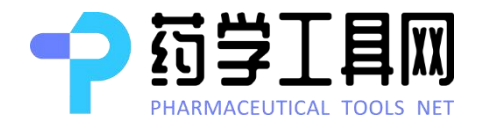

### 返回首页,进入活动界面;

| 活动时间: 全部 今天 8 | 明天 本周 本月 🏙 | Q |                                             |
|---------------|------------|---|---------------------------------------------|
| 全部城市: 全部      |            |   | ···2019年产品发布···<br>方刻APP上线<br>····药学工具网···· |
| 活动状态: 进行中 已结束 | 我服名的活动     |   |                                             |
|               |            |   |                                             |
|               |            |   | - 417                                       |
|               |            |   |                                             |
|               |            |   | · 茶葉城<br>· 网络森丽兹病                           |
|               |            |   | 國際案件種種                                      |

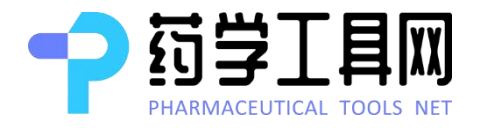

### 在活动页面找到自己要报名的比赛, 点击"我要报名"并确定。

| <b>ア 哲学工具网</b><br>MARAMACEUTICAL TOOLS NET                                             | 05158 |
|----------------------------------------------------------------------------------------|-------|
| 活动时间:全部今天明天                                                                            |       |
| 全部城市:     全部城市:     全部       ケロ     ケロ                                                 |       |
| 活动状态: 进行中 已结束 □ 我提                                                                     |       |
| 内部测试                                                                                   |       |
| 「ひっりノ火リ」に、」<br>活动时间: 2019/06/04 13:46-2019/06/04 13:46 报名截止: 2019/06/04 13:46<br>活动地点: |       |
| 1                                                                                      |       |
| 國際藥師論                                                                                  | 壇     |
|                                                                                        |       |

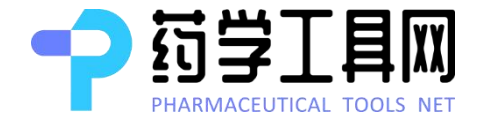

#### 报名成功后可以在个人中心查看比赛详情。网站首页点击右 上角昵称即可进入个人中心查看"我的活动";

|                                                                      | 首页 课程 题库 活动 课程 请输入要查找的内容 Q                                                                                                    | 消息                                                                                                    |
|----------------------------------------------------------------------|----------------------------------------------------------------------------------------------------|----------------------------------------------------------------------------------------------------|
| 学习记录<br>我的收藏<br>我的活动<br>学习任务<br>我的订单<br>会员管理<br>个人设置<br>职业认证<br>开的反弹 | 我的活动         内部测试 (报名成功)         活动时间: 2019.06.04-2019.06.04 : 报名截止: 2019.06.04 13:46         5.30测试 (缺考)         考试时间: 2019.05.30 10:35-2019.05.30 12:00 : 考试时长: 0分钟         描华杯-第五届 MKM 中国药师职业技能大赛 - 河北赛区B卷 (考试哲束)         考试时间: 2019.03.01 12:00-2019.03.01 15:00 : 考试时长: 0分钟                   | <ul> <li>學习记录</li> <li>★ 我的收藏</li> <li>▼ 我的活动</li> <li>■ 学习任务</li> <li>\$ 我的订单</li> <li>ঊ 会员管理</li> <li>✿ 个人设置</li> <li>▲ 职业认证</li> <li>&gt; 我的反馈</li> <li>译 退出</li> </ul> |
|                                                                      | 诺华杯-第五届 MKM 中国药师职业技能大赛 - 河北赛区A卷       考试结束         考试时间: 2019.03.01 11:00-2019.03.01 15:00       考试时长: 0分钟         安徽省选拔赛A卷       考试结束         考试时间: 2019.02.28 11:33-2019.02.28 12:00       考试时长: 0分钟         安徽省选拔赛B卷       考试结束         考试时间: 2019.02.28 11:00-2019.02.28 12:00       考试时长: 0分钟 | 查看试卷<br>查看试卷<br>查看试卷                                                                                                    |

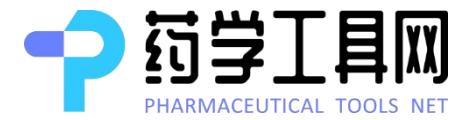

未审核:报名了,但还没有通过人工审核,人工审核每 48小时审核一次,时间较长,所以报名前请务必确认报 名所在的通道正确。

|                      | 首页 课程 题库 活动 课程 清输入要查找的内容 Q 消息 🔅 18331305158                                                                                                   |
|----------------------|----------------------------------------------------------------------------------------------------|
| 学习记录<br>我的收藏         | 我的活动                                                                                                    |
| 我的活动<br>学习任务<br>我的订单 | 「大田枝」<br>活动时间: 2019.06.01-2019.08.01 服名截止: 2019.08.01 00:00                                                                                   |
| 一                    | 活动时间: 2019.01.28-2019.01.28 报名截止: 2019.01.28 12:00       中国药师技能大赛新华医院选拔赛     考试结束       考试时间: 2019.01.28 16:00-2019.01.28 18:00     考试时长: 0分钟 |
|                      | 诺华杯-第五届 MKM 中国药师职业技能大赛 - 吉林赛区 已 <sup>运束</sup><br>活动时间: 2019.01.05-2019.01.05 报名截止: 2018.12.01 14:41                                           |
|                      | 诺华杯—第五届中国药师职业技能大赛吉林省晋级赛A卷                                                                                                    |
|                      | 诺华杯—第五届中国药师职业技能大赛吉林省晋级赛B卷 缺考<br>考试时间: 2019.01.05 08:30-2019.01.05 08:50 考试时长: 20分钟                                                            |

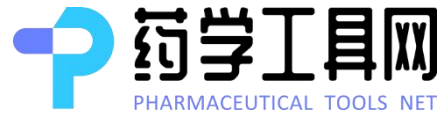

报名成功:报名成功,人工审核通过。 考试进行中:正在考试,点击右侧"去考试进入答题界 面"

|                                                                                    | 页 课程 题库 活动 课程 请输入要查找的内容 Q 消息 🔅 18331305158                                                                                                    |
|------------------------------------------------------------------------------------|----------------------------------------------------------------------------------------------------|
| 学习记录         我的收藏         我的活动         学习任务         我的订单         会员管理         个人设置 | 我的活动         内部测试 服名成功         活动时间: 2019.06.04-2019.06.04 张名截止: 2019.06.04 13:46         6.30测试2 考试进行中         考试时间: 2019.06.03 14:50-2019.06.03 14:55 考试时长: 0分钟         5.30测试 考试进行中                                                                                                    |
| 我的反馈                                                                               | 考试时间: 2019.06.03 14:40-2019.06.03 15:59       考试时长: 0分钟       查看试卷         诺华杯-第五届 MKM 中国药师职业技能大赛 - 河北赛区B卷       考试结束         考试时间: 2019.03.01 12:00-2019.03.01 15:00       考试时长: 0分钟       查看试卷         诺华杯-第五届 MKM 中国药师职业技能大赛 - 河北赛区A卷       考试结束         考试时间: 2019.03.01 11:00-2019.03.01 15:00       考试时长: 0分钟       查看试卷         安徽省选拔赛A卷       考试结束         考试时间: 2019.02.28 11:33-2019.02.28 12:00       考试时长: 0分钟       查看试卷 |

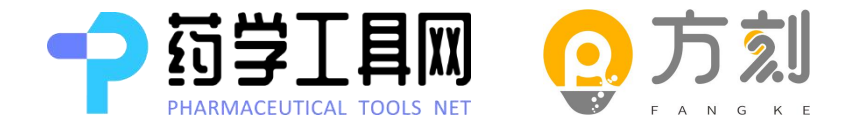

## 方刻APP—报名操作及考试流程

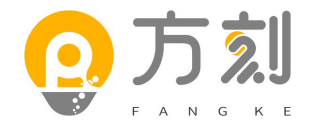

# **完善个人信息:**点击页面下方导航栏"我的"按钮(如下图 3),进入个人设置页面进行完善信息

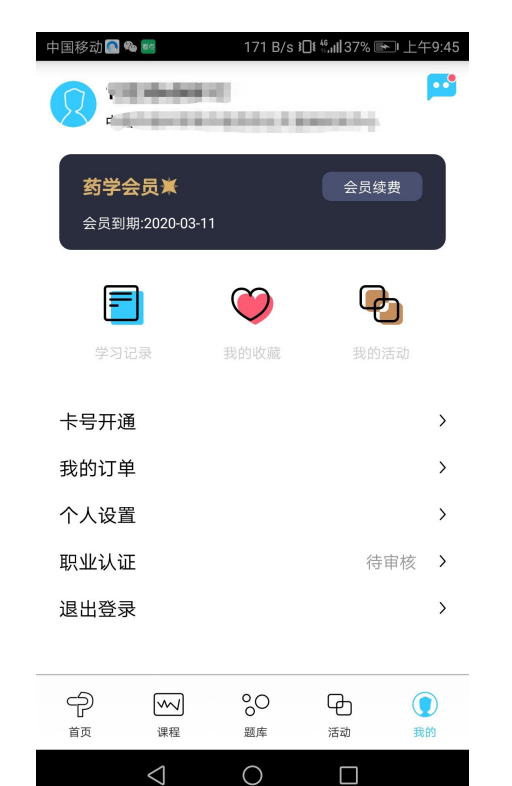

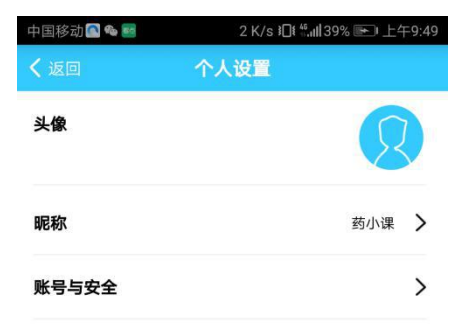

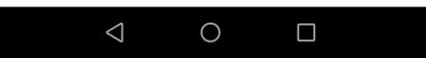

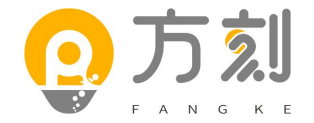

**职业认证:**点击页面下方导航栏"我的"按钮,进入职业认证页 面完善包括姓名、性别、身份证号、身份证照片、职业、职称、 所在医院名称、工作证照片等个人信息并提交认证审核

| 中国移动 🎦 🌯 🔤                   | 171 B/s ≱🗌    | <sup>₩</sup> III37% 💌 上 <sup>±</sup> | <b>F9:45</b> |
|------------------------------|---------------|--------------------------------------|--------------|
|                              | F-0           |                                      | •••          |
| <b>药学会员業</b><br>会员到期:2020-03 | B-11          | 会员续费                                 |              |
| 学习记录                         | <b>议</b> 我的收藏 | 我的活动                                 |              |
| 卡号开通                         |               |                                      | >            |
| 我的订单                         |               |                                      | >            |
| 个人设置                         |               |                                      | >            |
| 职业认证                         |               | 待审核                                  | >            |
| 退出登录                         |               |                                      | >            |
|                              |               |                                      |              |

| 中国移动 🖪 🎭 🚟 | 0 K/s 追 <sup>4</sup> "₊ <b>ııl</b> 37% ा 上午9:46 |
|------------|-------------------------------------------------|
| < 返回       | 职业认证                                            |
| 姓名         | 药小课                                             |
| 性别         | 2                                               |
| 身份证号码      | 1000710000000                                   |
|            | 已上传 >                                           |
| 职业         |                                                 |
| 职称         | Service in                                      |
| 工作单位       |                                                 |
| 工作证件照片     | 已上传 >                                           |
|            |                                                 |

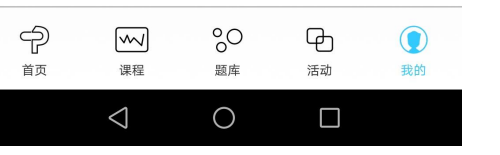

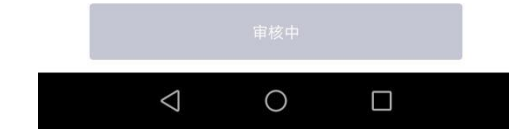

| 中国移动 🗖 🎕                      | 84                        | 1.7 K/s ₿🛛           | ŧ "" <b>II </b> 48% 💽 | ⊇ 上午10:00      |
|-------------------------------|---------------------------|----------------------|-----------------------|----------------|
| <b>132</b><br>中国              | 2 <b>306088</b><br>中医科学院  | <b>12</b><br>中医药防治艾滋 | 病研究中心                 | <b>F</b>       |
| <b>药学会</b><br><sub>会员到其</sub> | <b>会员業</b><br>月:2020-03-1 | 1                    | 会员纲                   | 焚费             |
| 学习证                           | <b>)</b><br>2录            | 受 我的收藏               | <b>我</b> 的            | <b>5</b><br>活动 |
| 卡号开通                          | i                         |                      |                       | >              |
| 我的订单                          |                           |                      |                       | >              |
| 个人设置                          | l                         |                      |                       | >              |
| 职业认证                          |                           |                      | E                     | 认证             |
| 退出登录                          |                           |                      |                       | >              |
| Ŷ                             | $\sim$                    | %0                   | ዋ                     |                |

| ww<br>课程           | 00<br>回<br>题库 | 日活动 | () 我的 |
|--------------------|---------------|-----|-------|
| $\bigtriangledown$ | 0             |     |       |

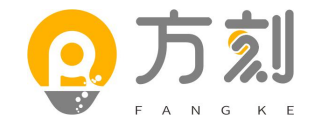

## **进入活动列表页:**点击下方导航栏"活动"按钮,进入比赛列表页。

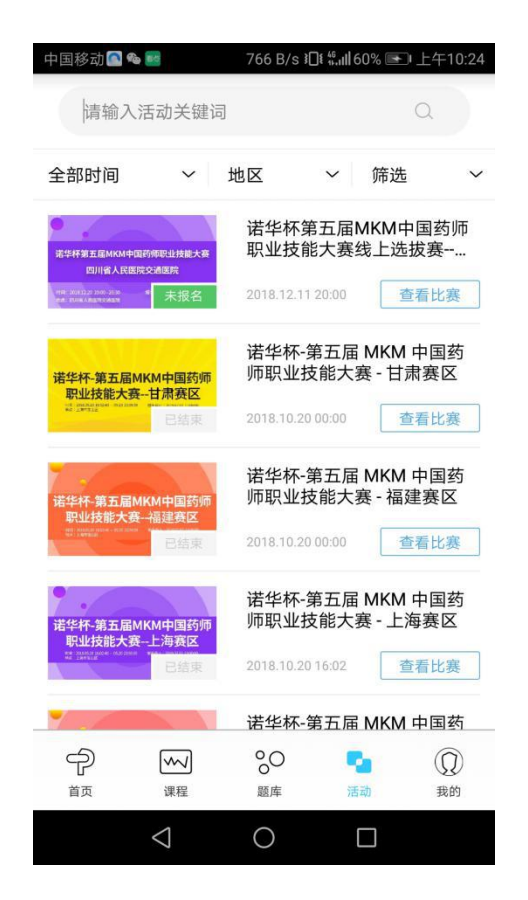

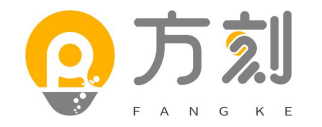

### **比赛报名:**点击比赛名称右下角蓝色"查看比赛"按钮进入 报名页面,点击页面下方蓝色"立即报名"进行报名

| 中国移动 🔤 🔝 🗠                    | 429 B/s 追ધ ∰,,,III 70% 💽 上午10:41 | 中国移动 🔤 🔝 🗞         | 20 K/s 追 "      | 中国移动 🔤 💽 🗠         | 585 B/s 追 <sup>维</sup> . <b>ill</b> 70% 💌 上午10:41 | 中国移动 | 6.6 K/s 建 4,1171% ■ 上午10:43                                                                                                    |
|-------------------------------|----------------------------------|--------------------|-----------------|--------------------|---------------------------------------------------|------|----------------------------------------------------------------------------------------------------|
| <                             | 比赛详情                             |                    |                 | <                  | 比赛详情                                              | <    | 选择考场                                                                                                    |
| 「内部                           | <b>邵</b> 测试 」                    | 「内                 | 部测试 」           | 「内                 | 部测试」                                              | 内部测试 | 5.30测试 去考试<br>开始时间: 2019.05.30 10:35<br>考试时长: 0分钟                                                                              |
| <b>内部测试</b>                   | 2019.05.30 12:00                 | 询问<br>序<br>是否立即报名  | <u>子</u> ?<br>是 | <b>内部测试</b>        | ) 至 2019.05.30 12:00                              | 2    | 诺华杯-第五届 MKM 中<br>国药师职业技能大赛       快考         开始时间: 2019.03.01 12:00       考试时长: 0分钟         诺华杯-第五届 MKM 中<br>国药师职业技能大赛       快考 |
| <ul><li> 已报名9人 活动详情</li></ul> |                                  | 活动详情               |                 | 2 已报名 10 人 活动详情    |                                                   | 5    | 开始时间: 2019.03.01 11:00<br>考试时长: 0分钟                                                                                            |
|                               |                                  |                    |                 |                    |                                                   | 4    | 文像自匹扳委A容 缺考<br>开始时间: 2019.02.2811:33<br>考试时长: 0分钟                                                                              |
|                               | 立即报名                             |                    | 立即报名            |                    | 审核中                                               |      | 安徽省选拔赛B卷                                                                                                    |
| $\bigtriangledown$            | 0                                | $\bigtriangledown$ | 0               | $\bigtriangledown$ | 0                                                 |      |                                                                                                    |

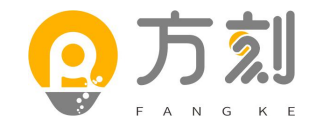

#### 选手报名操作完成后,将由主办方单位进行审核(审核标准: 报名选手填写信息是否完整),审核通过后,选手将收到站 内信通知"您提交的审核资料已通过审核,恭喜获得\*\*\*参赛 资格"。

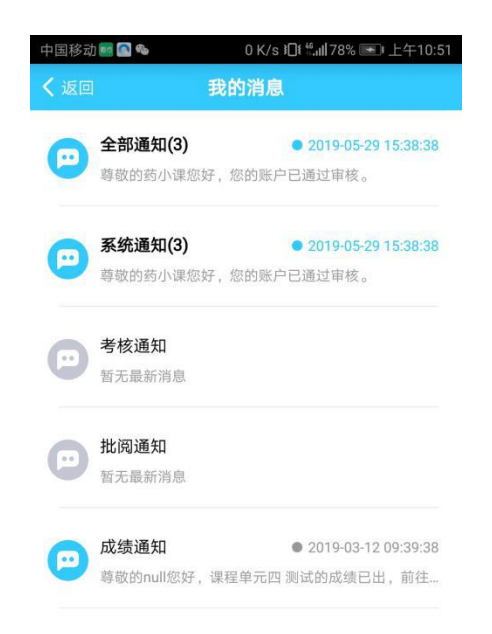

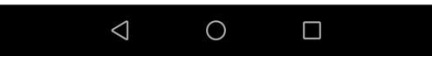

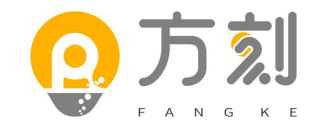

### 返回首页并进入个人中心"我的"并点击页面下 方导航栏"我的活动"

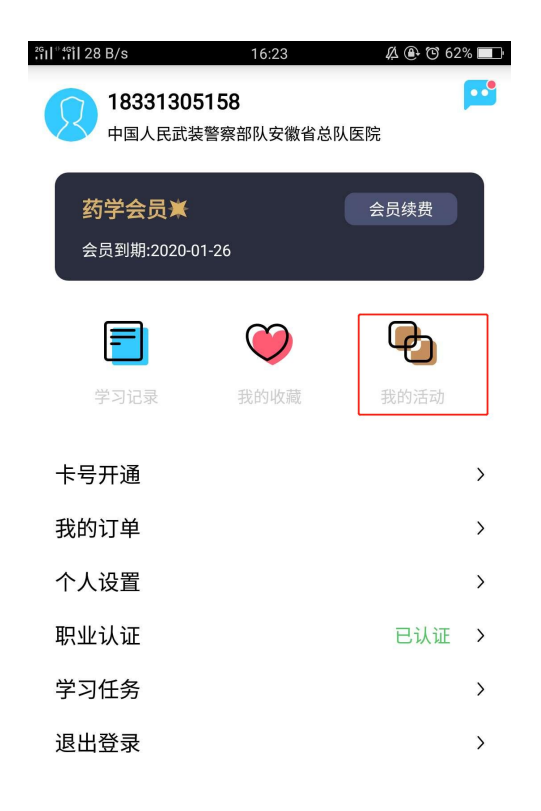

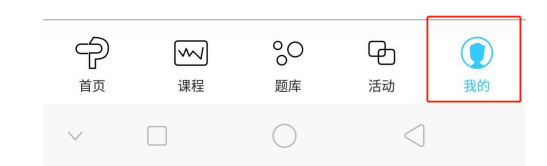

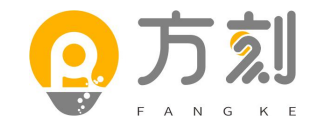

### 在我的活动页面点击右下角绿色"去考试"按钮,开始 考试,如下图所示

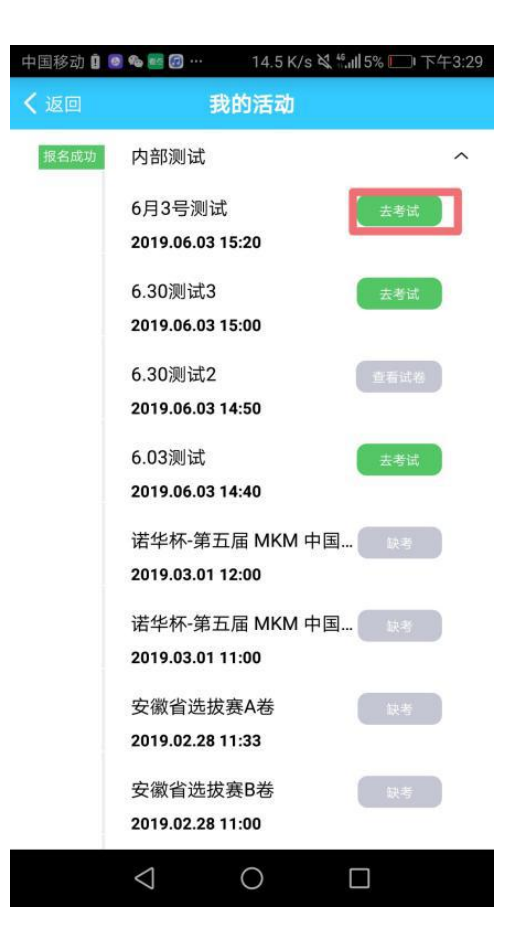